# GLS ITALY - WEB INTEGRATED LABELING SERVICE

## TABLE OF CONTENT

| About              | 1. |
|--------------------|----|
| Key features       | 1. |
| Supported services | 1. |
| Requirements       | 2. |
| Installation       | 2. |
| Configuration      | 3. |
| How to use         | 4. |

## ABOUT

This module uses the GLS IIsWebService (https://labelservice.gls-italy.com/ilswebservice.asmx) to create the shipment, get pre-generated GLS parcel label PDF for printing, and see the shipment status in your stores back-office! The transfer of data is entirely done through the Web Service methods: under https://labelservice.gls-italy.com/ilswebservice.asmx

#### **KEY FEATURES**

- Create parcel labels without leaving Back Office!
- Customize and download parcel label.
- Parcel label stored in the database in PDF format.
- Automatically add parcel tracking number to the order shipping.
- Daily list view, to check your shipments, possibility of mass sending!
- If COD payment has been selected, it will automatically add the parameter to the label.

#### SUPPORTED SERVICES

- AddParcel
- CloseWorkDayByShipmentNumber
- DeleteSped
- ListSped

## REQUIREMENTS

- ... Supported country: Italy
- ... Login credentials to Web Integrated Labeling Service service by GLS (Test and Live) You must request it from GLS.
- ... Prestashop 1.7.6.0 or higher
- ... Enabled "curl" extension on server.
- ... On server the memory\_limit:1024M and max\_execution\_time:600 values are preferred.

### INSTALLATION

1. Go to back-office > Improve > Modules > Module Manager, and click on Upload a module button.

| PrestaShop 1.7.7.8        | Quick Access<br>Module manag | <ul> <li>Q Search (e.g.: prod</li> <li>er / Modules</li> </ul> | uct reference, custome                                                                                                    | 🎄 🧿 All shops 👻 🛕                |
|---------------------------|------------------------------|----------------------------------------------------------------|----------------------------------------------------------------------------------------------------|----------------------------------|
| Dashboard                 | Module                       | e manager                                                      | 💿 Upload a module                                                                                                    | Or Connect to Addons marketplace |
|                           | Modules                      | Alerts Updates                                                 |                                                                                                    |                                  |
|                           |                              | Customers                                                      |                                                                                                    |                                  |
| Catalog                   |                              |                                                                |                                                                                                    |                                  |
| Customers                 |                              | You do not have modu<br>Discover the best-sellin               | le in « Customers ».<br>g modules of this category in the Customers page.                                                   |                                  |
| Customer Service          |                              |                                                                |                                                                                                    |                                  |
| 1 <mark>.</mark> Stats    |                              | Facebook & Social I                                            | Networks                                                                                                    |                                  |
| MPROVE                    |                              | Social medi<br>v2.2.0 - by                                     | ia follow links<br>Facebook, Twitter, let your customers know where to<br>follow you and increase your community. Read more | Configure 🗸 🗌                    |
| -<br>Module manager       |                              |                                                                |                                                                                                    |                                  |
| Module Catalog            |                              | P Buy button<br>v1.0.1 - by                                    | lite<br>Increase your conversion rate and boost your sales,                                                                 | Configure 🗸                      |
| Design                    |                              | PrestaShop                                                     | generate links and add them to your content so that<br>visitors can easily proceed to checkout Read more                    |                                  |
| Shipping                  |                              |                                                                |                                                                                                    |                                  |
| Payment     International |                              | Social medi                                                    | Instagram, YouTube, gather your community with soci                                                                         | al Configure 🗸 🗌                 |

- 2. Search for the downloaded module ZIP file, and Upload it.
- 3. After installation go to Configuration page.

## CONFIGURATION

Under Client section you must add your MyGLS login details.

Credentials:

- Depot code (2 character)
- Customer code (6 character)
- Customer code (4 digits)
- Password.

#### Client

\* Sede GLS

First thing: Request access to the GLS Web Integrated Labeling Service (test and live) from GLS. Once you have the necessary information, paste it here.

| Denot | initials | GIS | (Type) | String | Length 2) |
|-------|----------|-----|--------|--------|-----------|

| * Cod   | ice Clie | nte GLS  | 5       |          |           |
|---------|----------|----------|---------|----------|-----------|
| Custon  | ner code | GLS (Ty  | pe: Nun | nber, Le | ngth: 6). |
| * Cod   | ice Con  | tratto ( | GLS     |          |           |
| Contra  | ct code  | GLS (Typ | e: Num  | ber, Len | ngth: 4). |
| * Clier | nt pass  | word     |         |          |           |

GLS Italy handle shipment only after you "close" it. You can do it manually, or automatically.

If you choose automatically, then after PDF label request the module will call the "CloseWorkDay" method.

Weight is mandatory for a shipment. If you have not set a weight for the products, it can be replaced with a default value.

You can choose, which one payment method is for COD payments. The module will set it for the shipment.

If you use multiple carriers, you could exclude them to create shipment.

Changing the order status if parcel creation was successful, and the "CloseWorkDay" endpoint was called. (Automatic shipment closing is enabled)

For more information look for GLS Documentation.

| For more informat                                                                                                    | look for GLS API Documentation.                                                                                                    |             |
|----------------------------------------------------------------------------------------------------|----------------------------------------------------------------------------------------------------|-------------|
| Disable automat                                                                                                    | shipment closing                                                                                                    |             |
| YES                                                                                                    | NO                                                                                                    |             |
| After the parcels h<br>the shipping by ca<br>can do this later.                                                                                                    | been added, the webservice needs you to con<br>g the "CloseWorkDay" endpoint. If disabled, yo                                                                     | nfirm<br>bu |
| Default weight                                                                                                    |                                                                                                    |             |
| 1                                                                                                    | kg                                                                                                    |             |
| To create parcel, w<br>weight for the proc<br>Enable COD opt                                                                                                    | ht must be not 0. Use it if you did not specify<br>ts.                                                                                                    |             |
| To create parcel, w<br>weight for the prot<br>Enable COD opt<br>Payments by o<br>Bank transfer<br>Check which modu                                                                                                   | ht must be not 0. Use it if you did not specify<br>ts.<br>ck<br>s) you use for COD payment.                                                                       |             |
| To create parcel, w<br>weight for the prov<br>Enable COD opt<br>Payments by<br>Bank transfer<br>Check which modu<br>Carrier(s) exclud                                                                                | ht must be not 0. Use it if you did not specify<br>ts.<br>ck<br>s) you use for COD payment.                                                                       |             |
| To create parcel, w<br>weight for the prod<br>Payments by o<br>Bank transfer<br>Check which modu<br>Carrier(s) exclud<br>Presta6                                                                                     | ht must be not 0. Use it if you did not specify<br>ts.<br>ck                                                                                                    |             |
| To create parcel, w<br>weight for the prod<br>Enable COD opt<br>Payments by o<br>Bank transfer<br>Check which modu<br>Carrier(s) exclud<br>Presta6<br>My carrier                                                     | ht must be not 0. Use it if you did not specify<br>ts.<br>ck<br>s) you use for COD payment.                                                                       |             |
| To create parcel, w<br>weight for the prod<br>Enable COD opt<br>Payments by o<br>Bank transfer<br>Check which modu<br>Carrier(S) exclud<br>Presta6<br>My carrier<br>Check the carriers<br>aption.                    | ht must be not 0. Use it if you did not specify<br>ts.<br>ck<br>s) you use for COD payment.                                                                       |             |
| To create parcel, w<br>weight for the prod<br>Enable COD opt<br>Payments by o<br>Bank transfer<br>Check which modu<br>Carrier(5) exclud<br>Presta6<br>My carrier<br>Check the carriers<br>option.<br>Change status a | ht must be not 0. Use it if you did not specify<br>ts.<br>ck<br>s) you use for COD payment.<br>ere you do NOT want to see the label printing<br>r parcel creation |             |

## HOW TO USE

#### PS 1.7.7

Generate parcel label: You will find a "New GLS Label" under each order detail page:

| 💭 View delivery slip | New GLS Parcel | ← Return products | ← Partial refun |
|----------------------|----------------|-------------------|-----------------|

When parcel label created, you will find a new card called GLS, where you will find the the additional parcel shipment details and a **view / download button to print** the label.

You could find three other buttons: Delete shipping, API responses, Close (Send) shipping.

| Parcel ID | Tracking number | Created             | Closed              | Deleted             |     |   |   |   | Action |
|-----------|-----------------|---------------------|---------------------|---------------------|-----|---|---|---|--------|
| 2         | CORRE           | 2022-09-30 13:44:26 | 2022-09-30 13:45:30 | 2022-09-30 13:49:36 |     |   |   | 0 |        |
| ı         | a de la secolar | 2022-09-30 13:13:59 | -                   | -                   | POF | + | 0 | 0 | ~      |

Also note that the shipping is updated with the tracking number:

| Gift message: Si | zia Mókus!  |          |               |                 |      |
|------------------|-------------|----------|---------------|-----------------|------|
| Date             | Carrier     | Weight   | Shipping cost | Tracking number |      |
| 02/05/2022       | Galambposta | 0.000 kg | Ft502.00      | G162 06         | Edit |

ON PS 1.7.6 EVERYTHING IS THE SAME, ONLY VISUALLY DIFFERENT

There is also a daily list, where you could check your shipment status, and Close and send opened parcels. There is also a daily list where you can check the status of the shipments, as well as close and send the shipments.

| < Prev                                                                   | ious day                                               |             | Choose day:                                                                                   | 2022.09.30.                                                                                                    | Set or                               | Today            |     | Next     | day >   |
|--------------------------------------------------------------------------|--------------------------------------------------------|-------------|-----------------------------------------------------------------------------------------------|----------------------------------------------------------------------------------------------------|--------------------------------------|------------------|-----|----------|---------|
| 🔽 Sele                                                                   | ct all                                                 |             |                                                                                               |                                                                                                    |                                      |                  |     |          |         |
| Parcel ID                                                                | Order ID                                               | Tracking    | Events                                                                                        |                                                                                                    | Status                               |                  |     | A        | Actions |
| 2                                                                        | #4                                                     | (COMB)      | Create time: 2022-0<br>Close time: 2022-0<br>Delete time: 2022-0                              | 09-30 13:44:26<br>9-30 13:45:30<br>09-30 13:49:36                                                                                                    | Could not found                      | l in GLS system! |     |          |         |
| 1                                                                        | #4                                                     | COMP        | Create time: 2022-0                                                                           | 09-30 13:13:59                                                                                                    | IN ATTESA DI CH                      | HUSURA.          | 109 | <u>*</u> | 6       |
| ≂, Close                                                                 | e and send                                             | selected    | Ddt: 4_<br>Denom<br>CittaDe<br>Provinc<br>Indirizz<br>TotaleC<br>PesoSp<br>StatoSp<br>Instrad | initazioneDestinata<br>inazioneDestinata<br>istinatario: Budap<br>ciaDestinatario: HU<br>ioDestinatario:<br>Colli: 3<br>iedizione: 3<br>pedizione: IN ATTE<br>amento: W | ario:<br>est<br>J<br>SA DI CHIUSURA. |                  |     |          |         |
| ound in<br>lata: 30/0<br>lumSpedi<br>liferiment<br>odt: 5_30<br>benomina | 9/2022 14:3<br>izione:<br>iiCliente: 3<br>izioneDestin | system, but | not in the shop                                                                               | database:                                                                                                    |                                      |                  |     |          |         |
| rovincia<br>ndirizzoD                                                    | estinatario<br>estinatario:                            | : CZ        |                                                                                               |                                                                                                    |                                      |                  |     |          |         |
| otaleColl                                                                | i: 1                                                   |             |                                                                                               |                                                                                                    |                                      |                  |     |          |         |
|                                                                          |                                                        |             |                                                                                               |                                                                                                    |                                      |                  |     |          |         |
| PesoSpedi                                                                | zione: 1                                               |             |                                                                                               |                                                                                                    |                                      |                  |     |          |         |